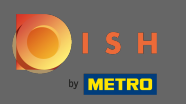

• Vous êtes maintenant dans le panneau a dmin sous la section table plan. Vous avez ici un aperçu de tous les locaux, des tables disponibles et réservées. Remarque : Le plan de table visuel est une fonctionnalité incluse uniquement dans DISH Professional.

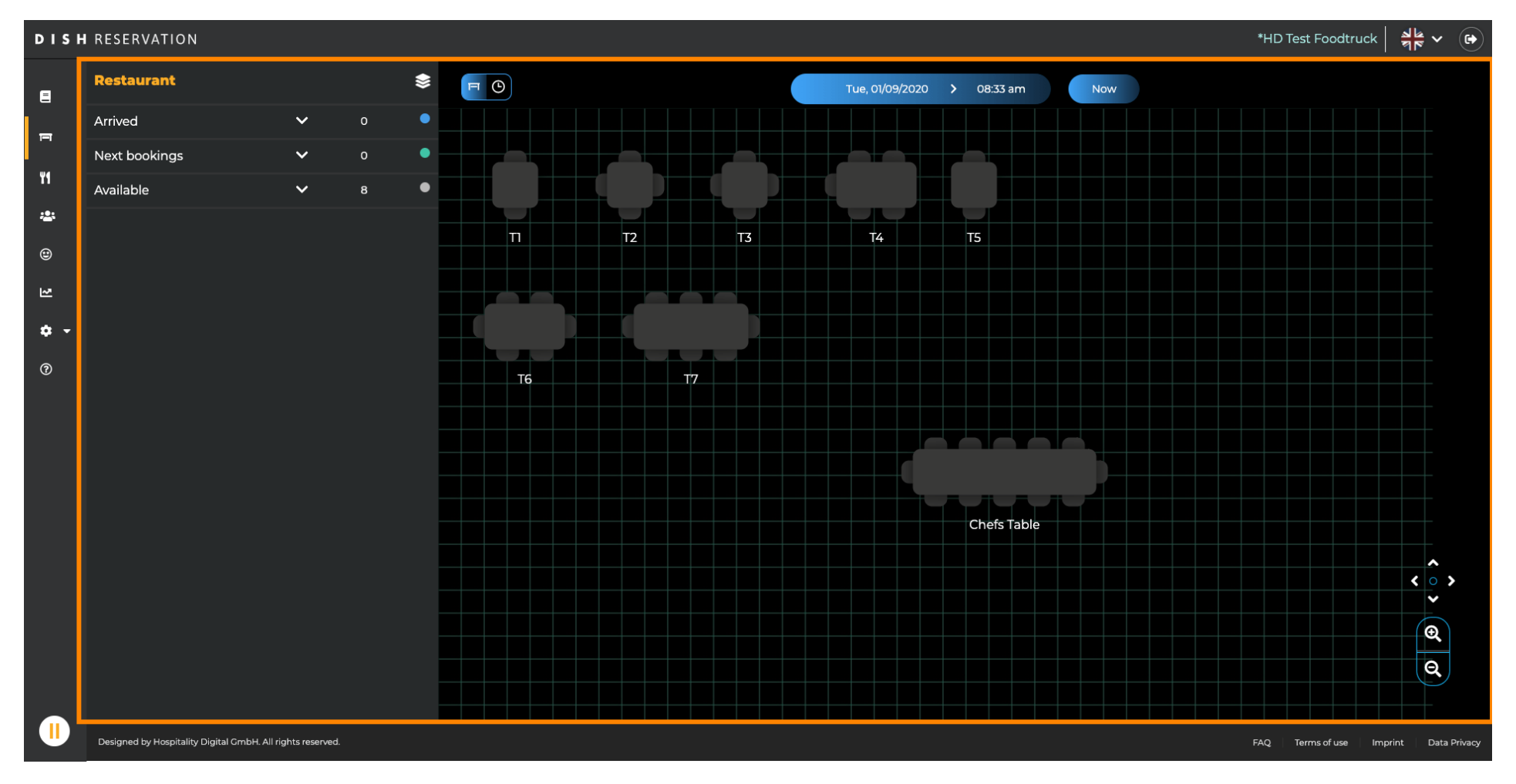

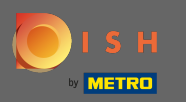

## Pour ajuster les différents locaux, cliquez sur l'icône en couches.

| DISH        | RESERVATION                                   |                |     |   |             |                                  |      |                  |            |          |         |     | •       | HD Test Foodtru | ck Ale     | ~ ( <del>•</del> ) |
|-------------|-----------------------------------------------|----------------|-----|---|-------------|----------------------------------|------|------------------|------------|----------|---------|-----|---------|-----------------|------------|--------------------|
| Ē           | Restaurant                                    |                |     |   | F           | ✓ Wed, 02/09/2020 > 07:33 pm Now |      |                  |            |          |         |     |         |                 |            |                    |
| F           | Arrived                                       | ~              | 0   | • | Restaura    | ant                              | 6:00 | ) PM             | 7:00       | ) PM     | 8:00 PM |     | 9:00 PM |                 | 10:00 PM   | 1                  |
|             | Next bookings                                 | ~              | • 1 |   |             | Y                                |      | 07:33            | pm         |          |         |     |         |                 |            |                    |
| Ϋ́          | Available                                     | ~              | 7   | • | Chefs Table | <b>1</b> 2                       |      | Available<br>🚔 - |            |          |         |     |         |                 |            |                    |
| *           |                                               |                |     |   | п           | <b>≗</b> 2                       |      | Available        | 60 minutes | John Doe |         | 120 | Availa  | ible            |            |                    |
| ۲           |                                               |                |     |   |             |                                  |      | <b>.</b> -       | 60 minutes | <b>2</b> |         | 120 | minutes |                 |            |                    |
| ₩.          |                                               |                |     |   | T2          | <b>4</b>                         |      |                  |            |          |         |     |         |                 |            |                    |
| <b>\$</b> - |                                               |                |     | - | тз          | <b>4</b>                         |      | Available        |            |          |         |     |         |                 |            |                    |
| 0           |                                               |                |     | - | <br>T4      | <b>1</b> 5                       |      | Available        |            |          |         |     |         |                 |            |                    |
|             |                                               |                |     |   |             |                                  |      | <b>2</b> -       |            |          |         |     |         |                 |            |                    |
|             |                                               |                |     |   | Т5          | <b>2</b>                         |      | Available<br>💄 - |            |          |         |     |         |                 |            |                    |
|             |                                               |                |     | - |             |                                  |      | Available        |            |          |         |     |         |                 |            |                    |
|             |                                               |                |     |   | 16          | 26                               |      | <b>4</b> -       |            |          |         |     |         |                 |            |                    |
|             |                                               |                |     | ĺ | Т7          | <b>8</b>                         |      | Available        |            |          |         |     |         |                 |            |                    |
|             |                                               |                |     |   |             |                                  |      |                  |            |          |         |     |         |                 |            |                    |
|             |                                               |                |     |   |             |                                  |      |                  |            |          |         |     |         |                 |            |                    |
|             |                                               |                |     |   |             |                                  |      |                  |            |          |         |     |         |                 |            |                    |
|             |                                               |                |     |   |             |                                  |      |                  |            |          |         |     |         |                 |            |                    |
|             | Designed by Hospitality Digital GmbH. All rig | ghts reserved. |     |   |             |                                  |      |                  |            |          |         |     | FA      | Q Terms of use  | Imprint Da | ata Privacy        |

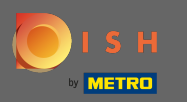

Ici, vous pouvez modifier des zones existantes en cliquant sur l'icône en forme de crayon ou en créer de nouvelles en cliquant sur ajouter des zones.

| DISH RESERVATION *HD Test Foodtruck   체생 ✔ () |                                                            |             |             |                         |                                                                                             |         |                 |                       |             |  |  |  |
|-----------------------------------------------|------------------------------------------------------------|-------------|-------------|-------------------------|---------------------------------------------------------------------------------------------|---------|-----------------|-----------------------|-------------|--|--|--|
| •                                             | AREAS                                                      | FO          |             |                         |                                                                                             |         |                 |                       |             |  |  |  |
| F                                             | Restaurant                                                 | Restaur     | ant         | 6:00 PM                 | 7:00 ₽M<br>07:33 pm                                                                         | 8:00 PM | 9:00 PM         | 10:00 PM              | 1           |  |  |  |
| ۳1                                            | Terrace                                                    | Chefs Table | <b>1</b> 2  | Available               |                                                                                             |         |                 |                       |             |  |  |  |
| *                                             | test 🖉                                                     |             | • 2         | Available               | John Doe                                                                                    |         | Available       |                       |             |  |  |  |
| ۳                                             | + Add Areas                                                |             |             | <b>2</b> -              | 60 minutes 2                                                                                |         | 120 minutes 💄 - |                       |             |  |  |  |
| ₩                                             |                                                            | Т2          | <b>4</b>    | Available               |                                                                                             |         |                 |                       |             |  |  |  |
| <b>\$</b> -                                   |                                                            | тз          | <b>.</b> 4  | Available<br>💄 -        |                                                                                             |         |                 |                       |             |  |  |  |
| Ţ                                             |                                                            | T4          | <b>\$</b> 5 | Available<br>💄 -        |                                                                                             |         |                 |                       |             |  |  |  |
|                                               |                                                            | т5          | <b>2</b>    | Available<br>💄 -        |                                                                                             |         |                 |                       |             |  |  |  |
|                                               |                                                            | тө          | <b>£</b> 6  | Available<br>4 -        |                                                                                             |         |                 |                       |             |  |  |  |
|                                               |                                                            | Т7          | 8           | Available<br><b>_</b> - |                                                                                             |         |                 |                       |             |  |  |  |
|                                               |                                                            |             |             |                         | ,<br>,<br>,<br>,<br>,<br>,<br>,<br>,<br>,<br>,<br>,<br>,<br>,<br>,<br>,<br>,<br>,<br>,<br>, |         |                 |                       |             |  |  |  |
|                                               | Designed by Hospitality Digital GmbH. All rights reserved. |             |             |                         |                                                                                             |         | FAQ To          | erms of use Imprint D | ata Privacy |  |  |  |

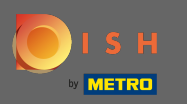

Lorsque vous modifiez une zone, vous pouvez activer/désactiver la zone et les tables en utilisant le commutateur. Vous pouvez également supprimer une table en cliquant sur supprimer.

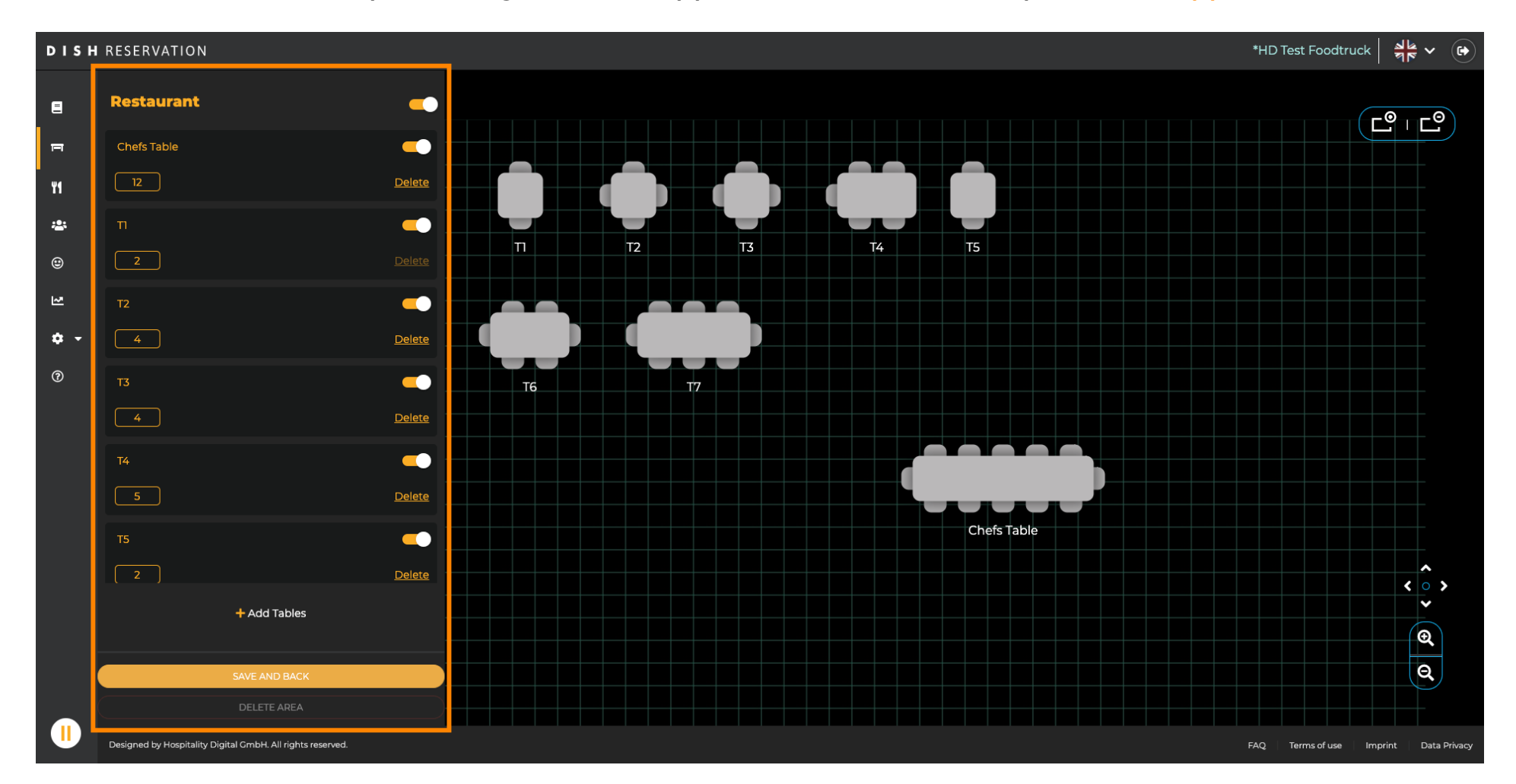

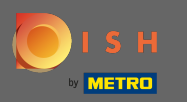

# Cliquez sur ajouter des tables pour en créer une nouvelle.

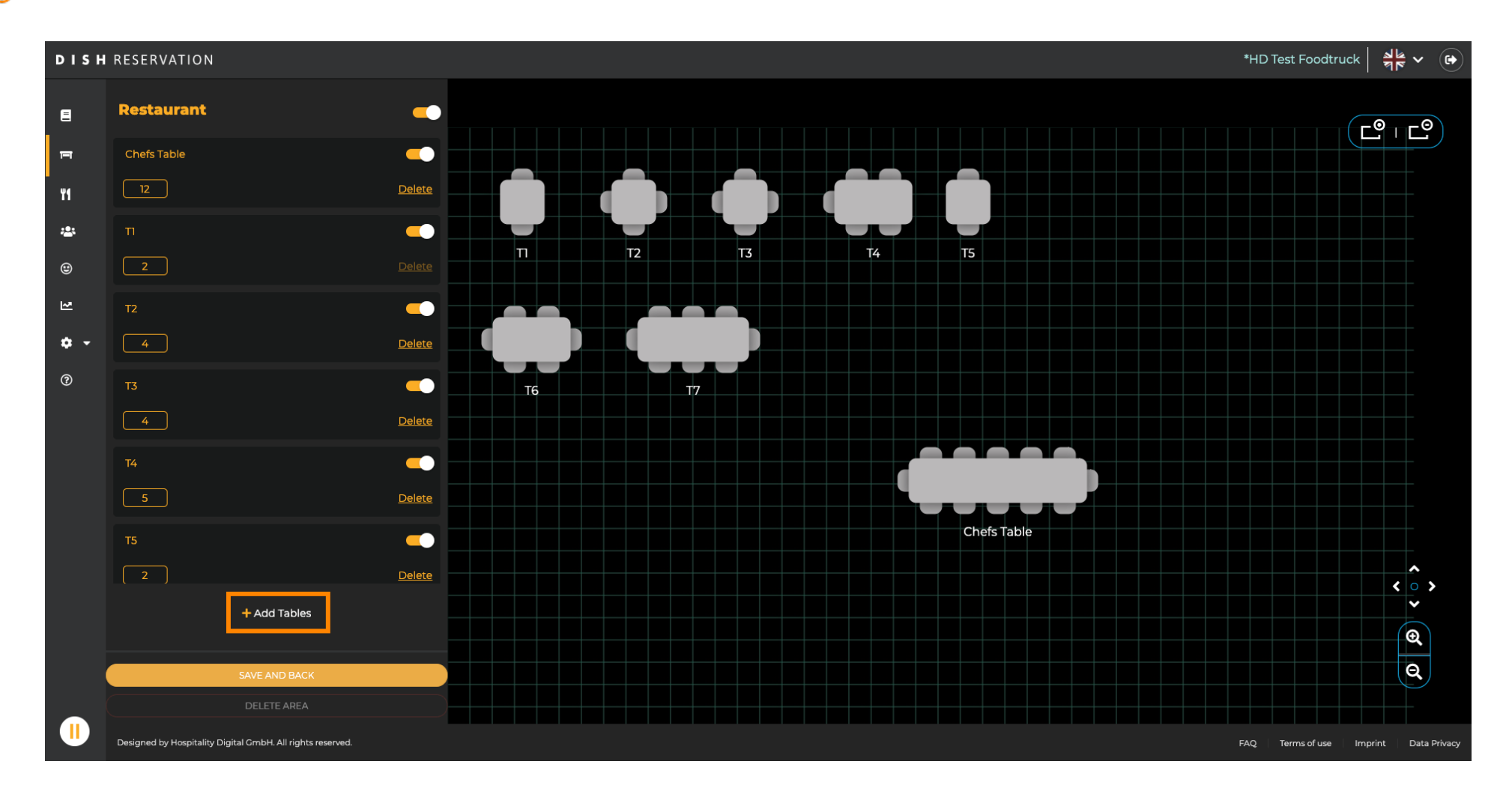

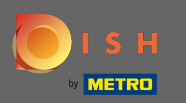

### • Vous pouvez ensuite entrer un nom de table et les places disponibles .

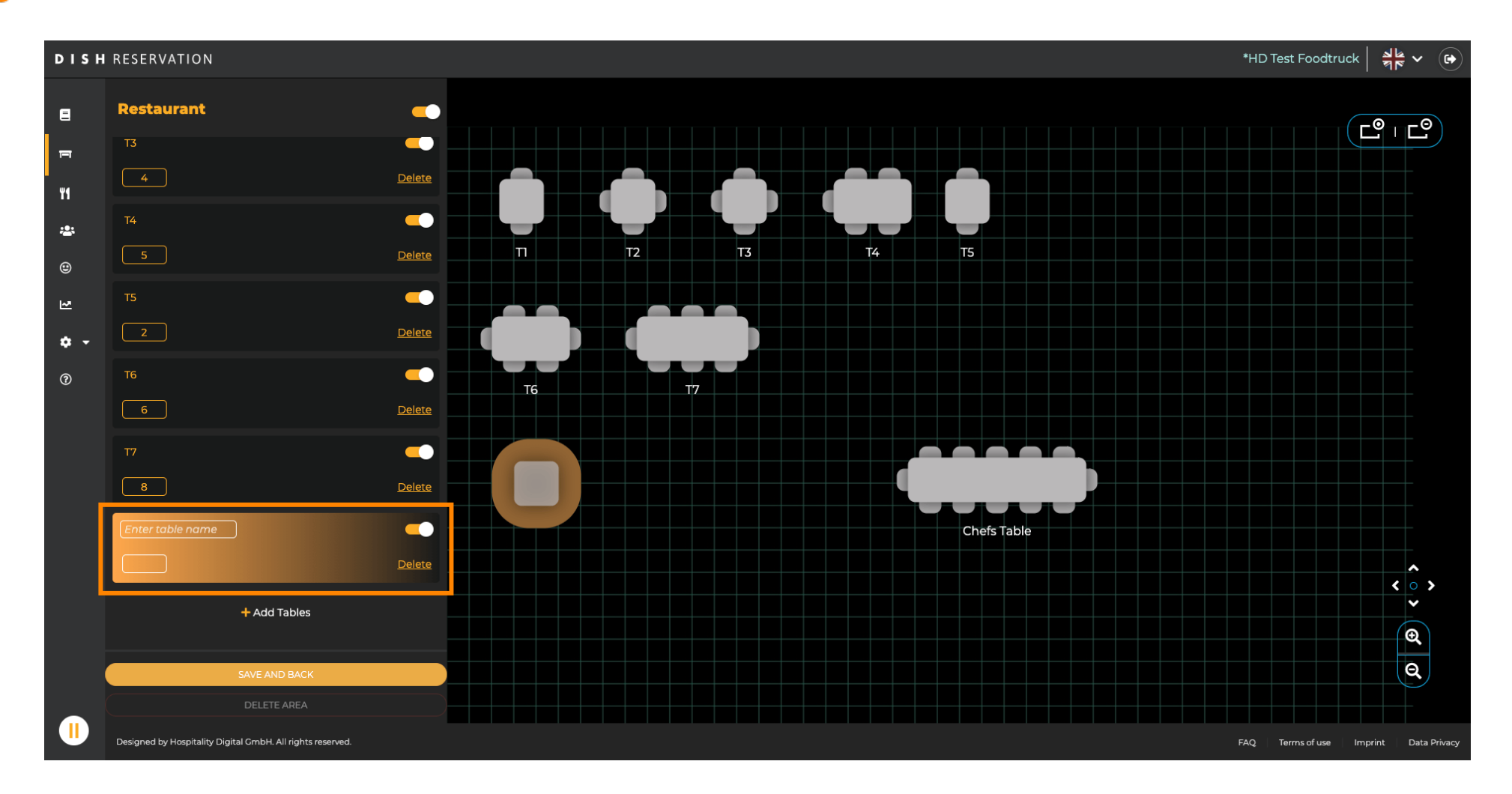

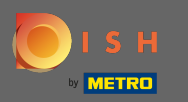

### Par glisser-déposer vous pouvez ajuster l'emplacement du nouveau tableau.

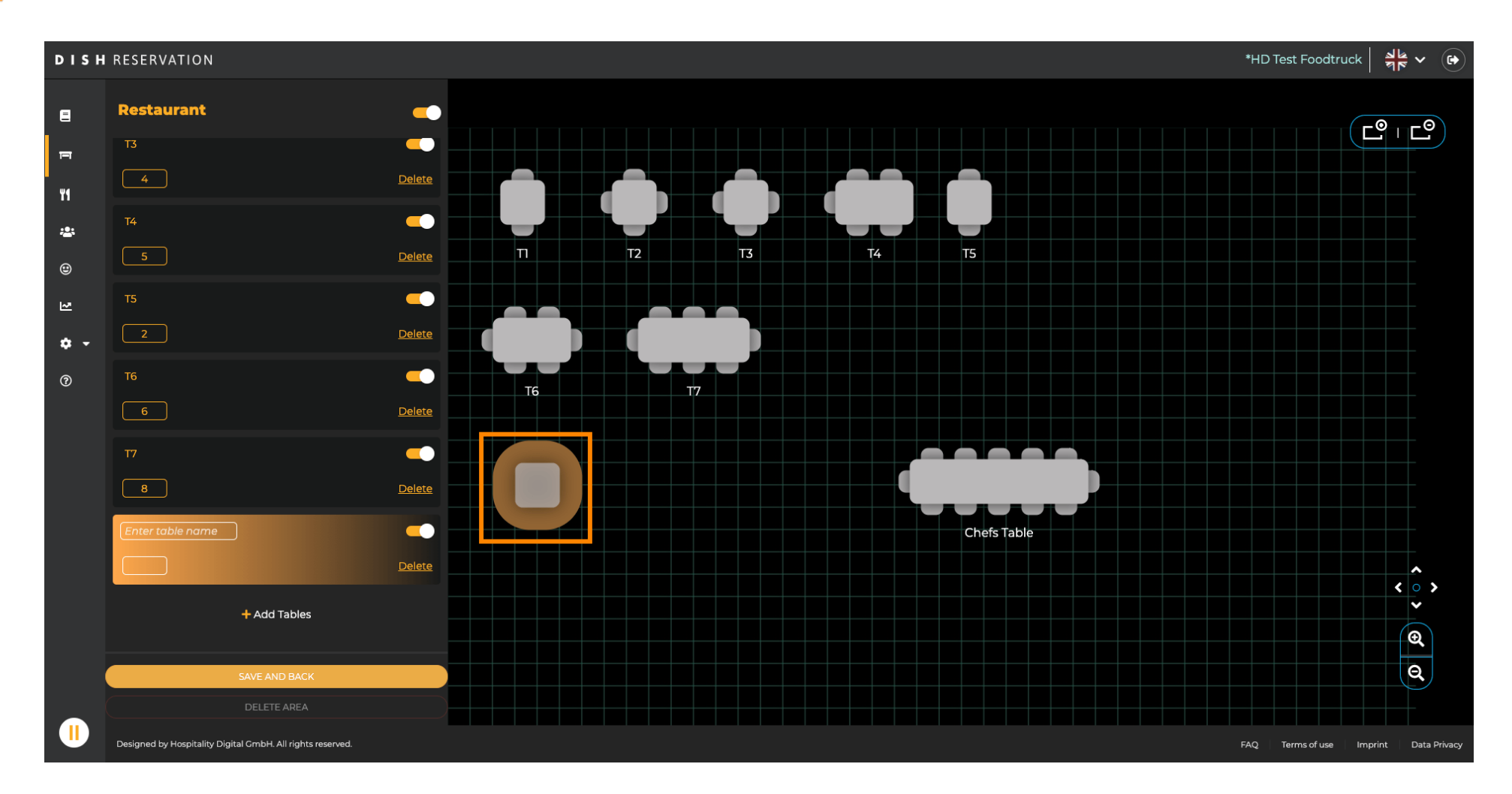

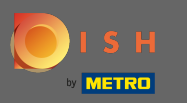

## 🕂 Déposer

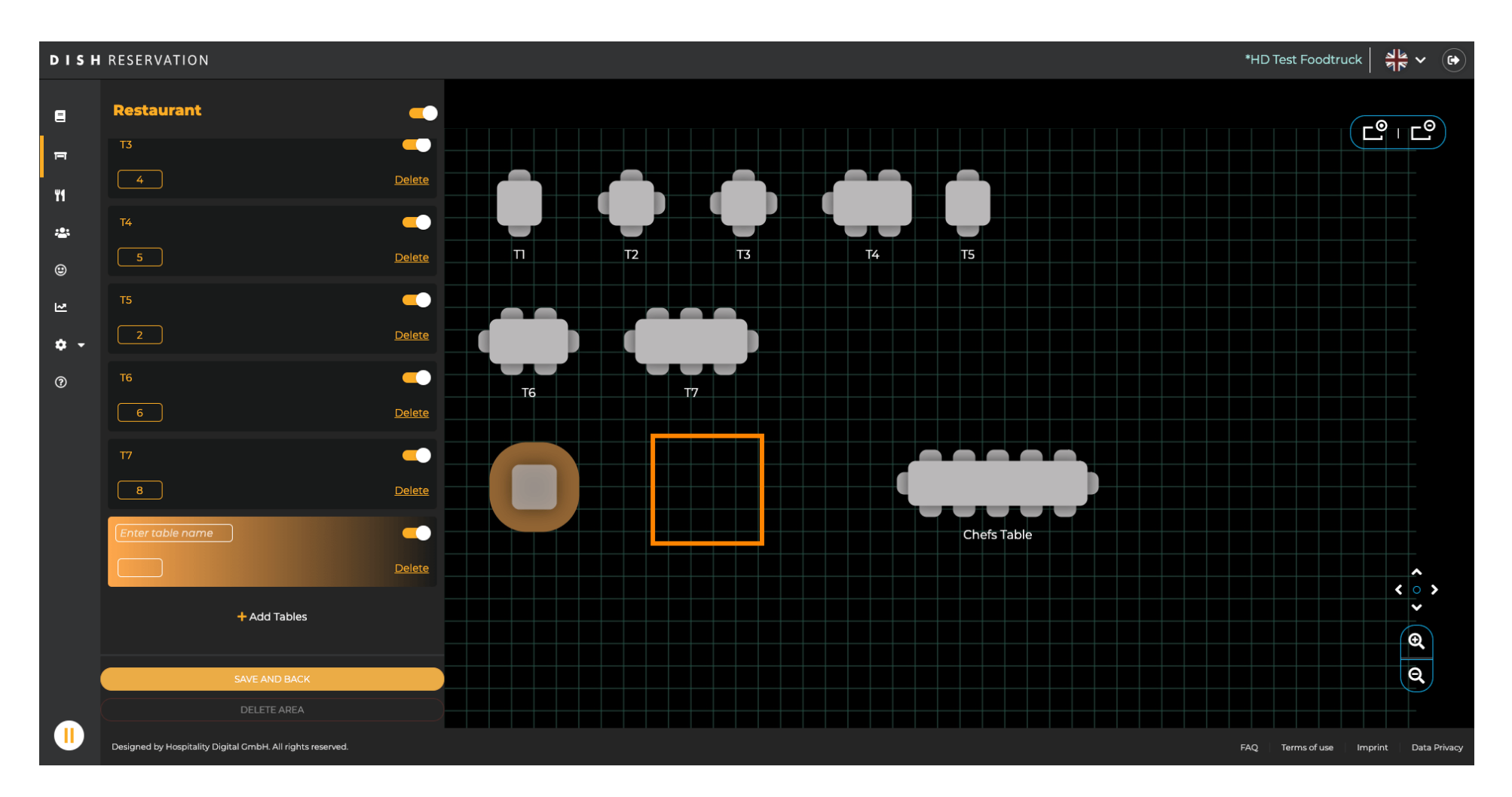

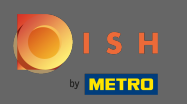

#### Lorsque vous avez terminé d'ajuster la zone, cliquez sur enregistrer et retour .

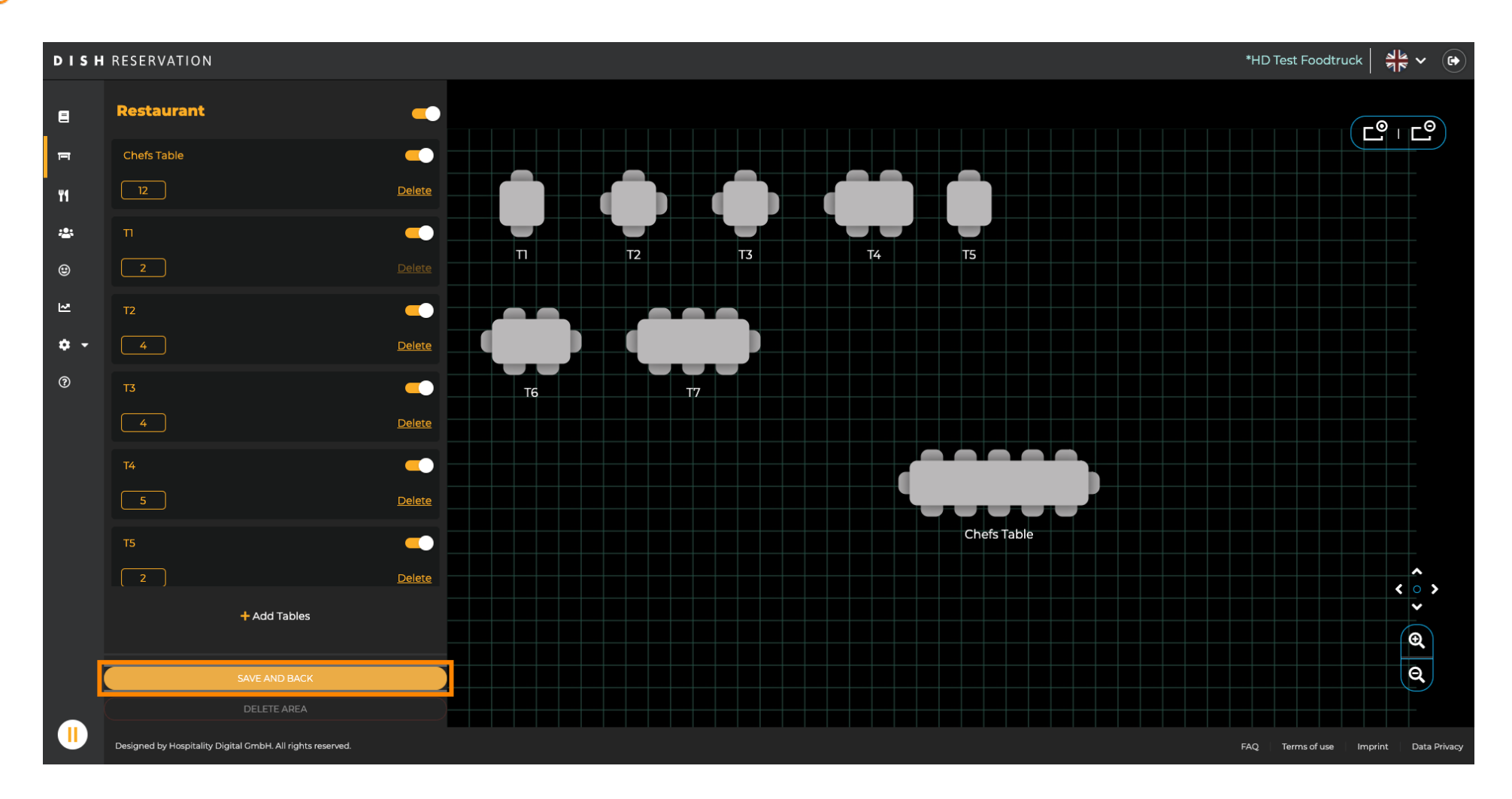

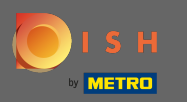

#### Si vous souhaitez supprimer une zone, celle-ci doit être désactivée .

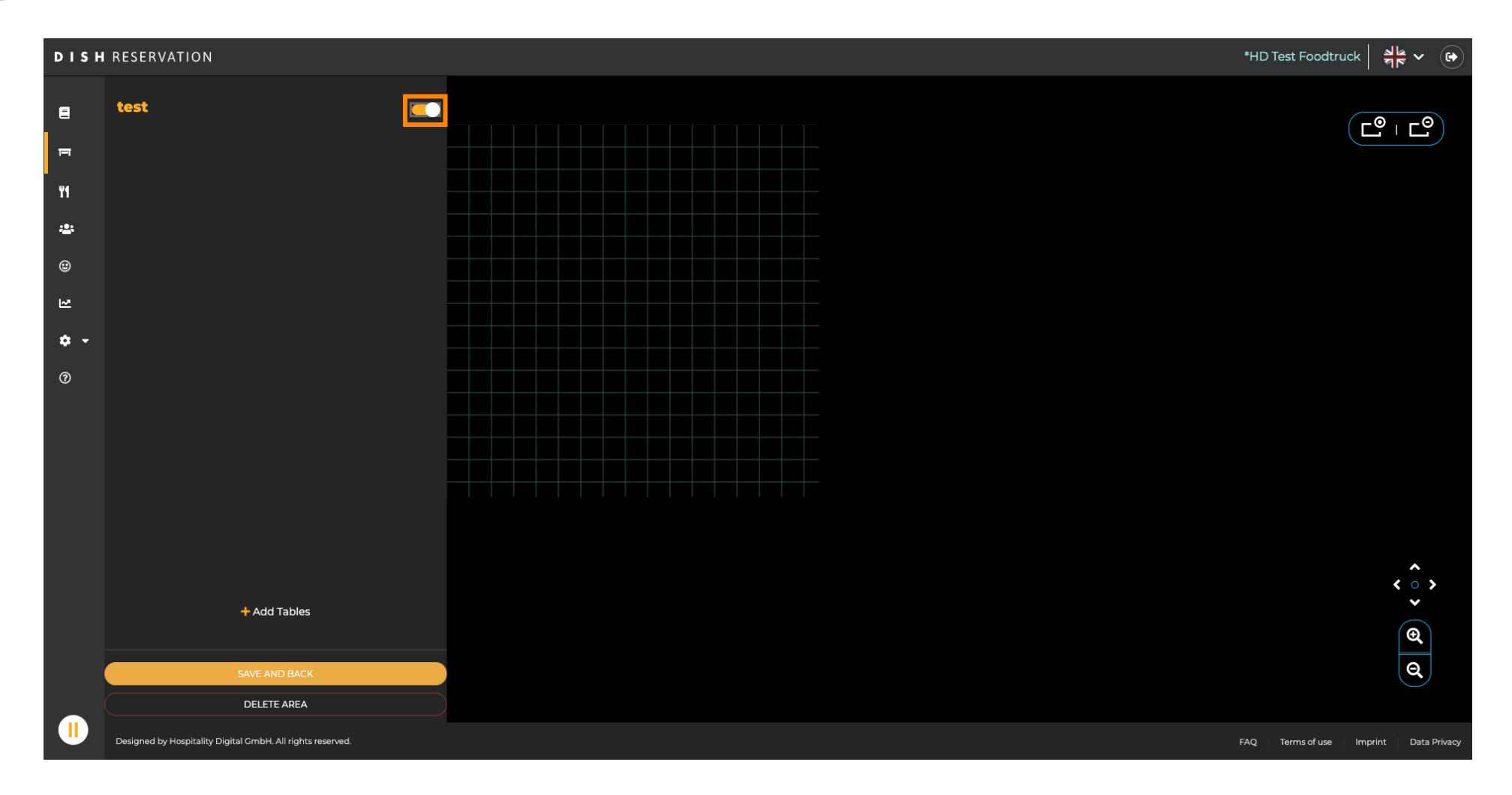

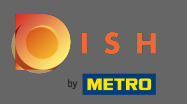

### Cliquez ensuite sur supprimer la zone .

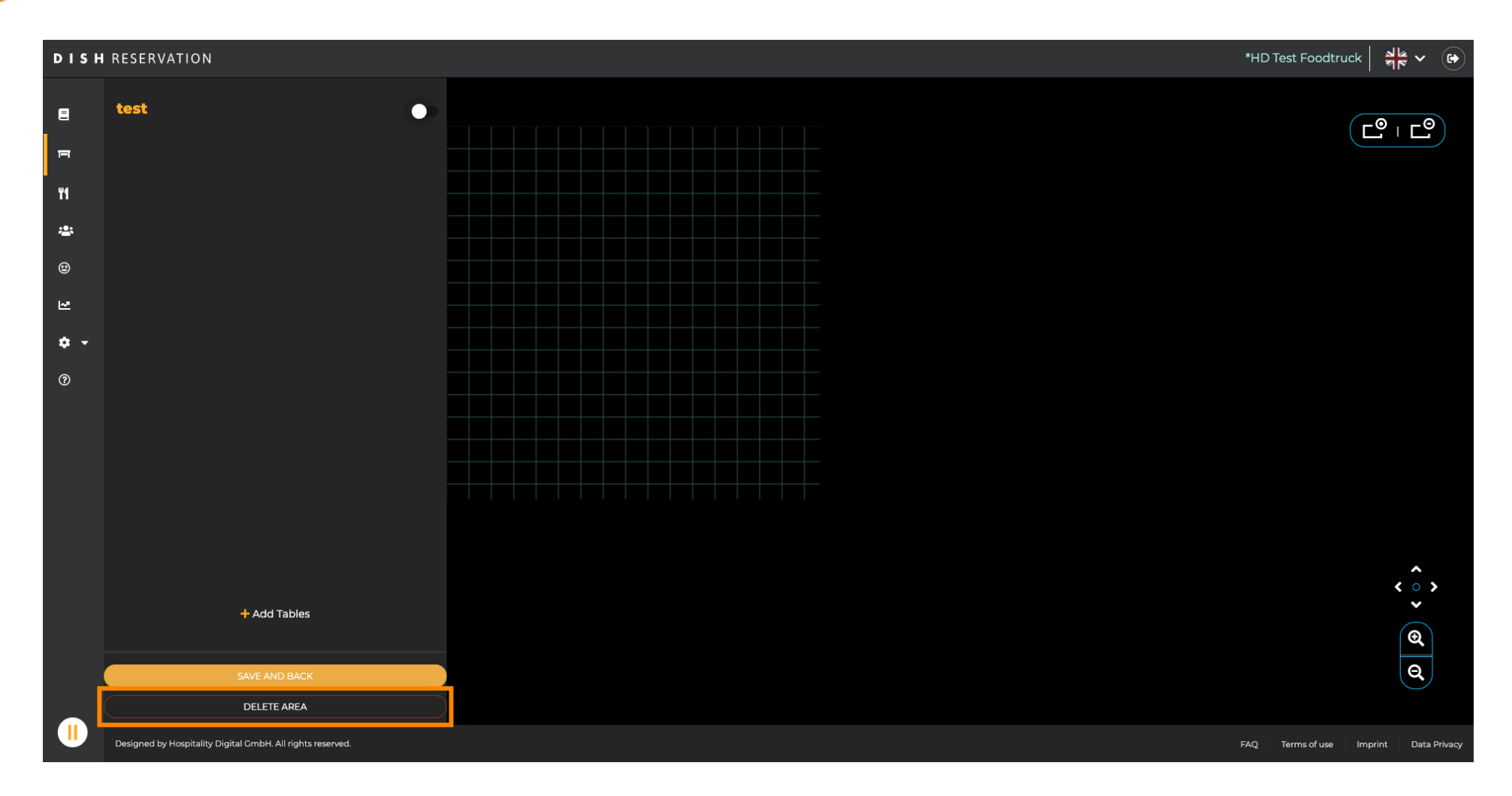

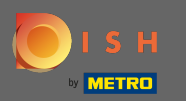

## • Confirmez le processus en cliquant sur oui, continuer à supprimer .

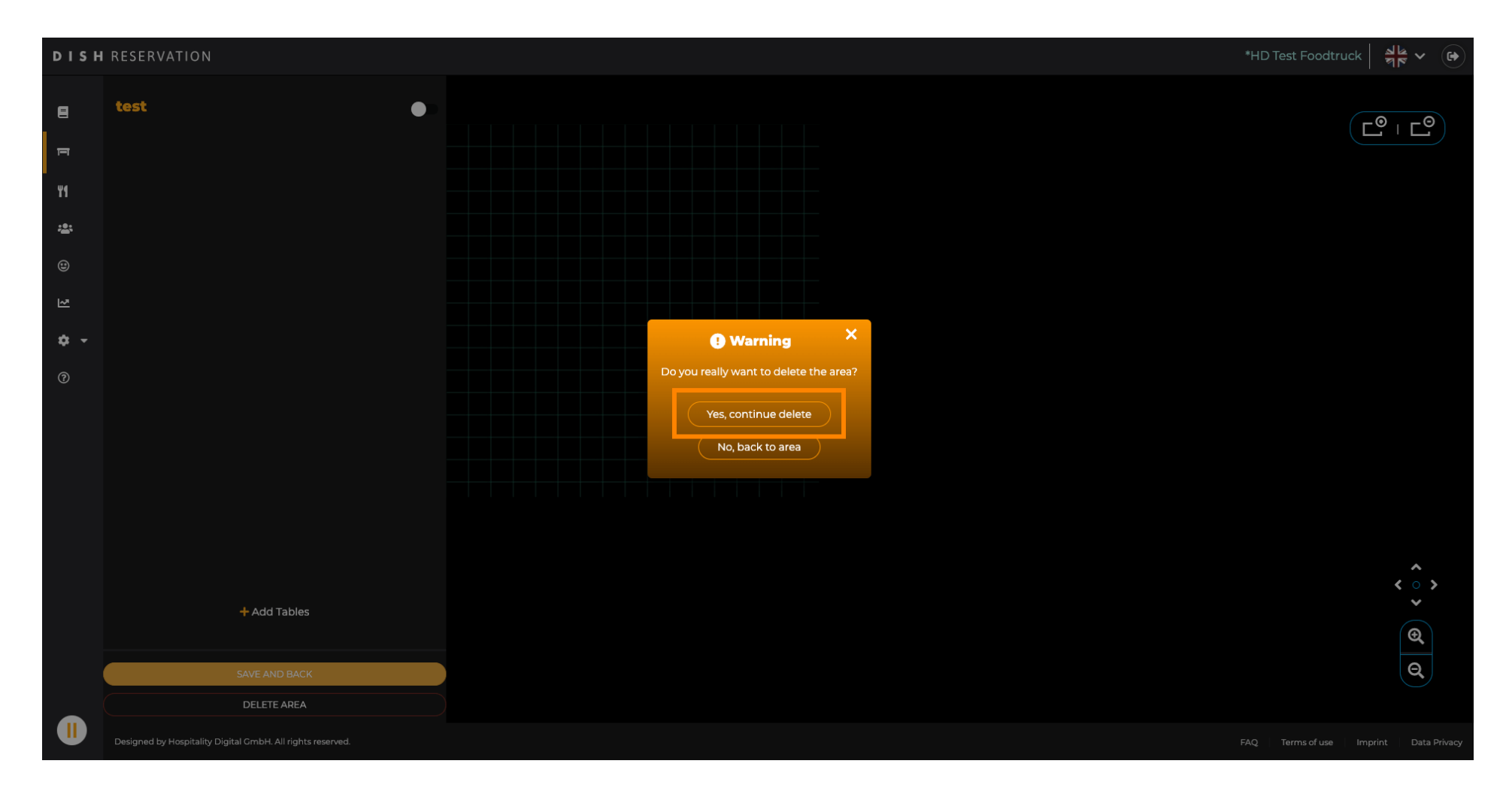

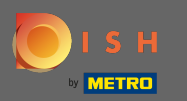

#### Pour créer une nouvelle zone cliquez sur ajouter des zones.

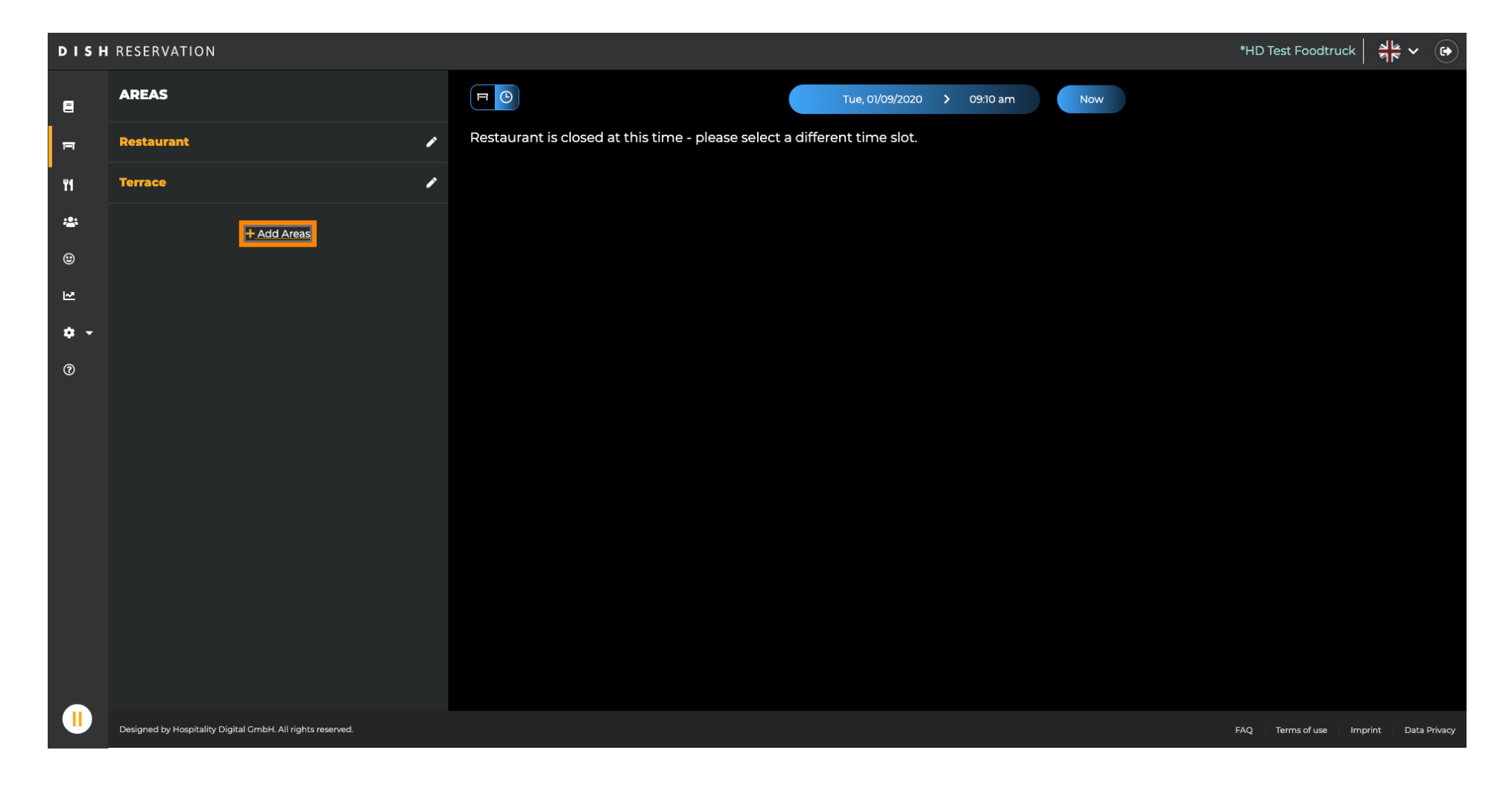

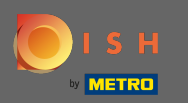

Entrez un nom et ajoutez des tables comme vous l'avez vu précédemment. Cliquez ensuite sur enregistrer et retour pour appliquer la nouvelle zone.

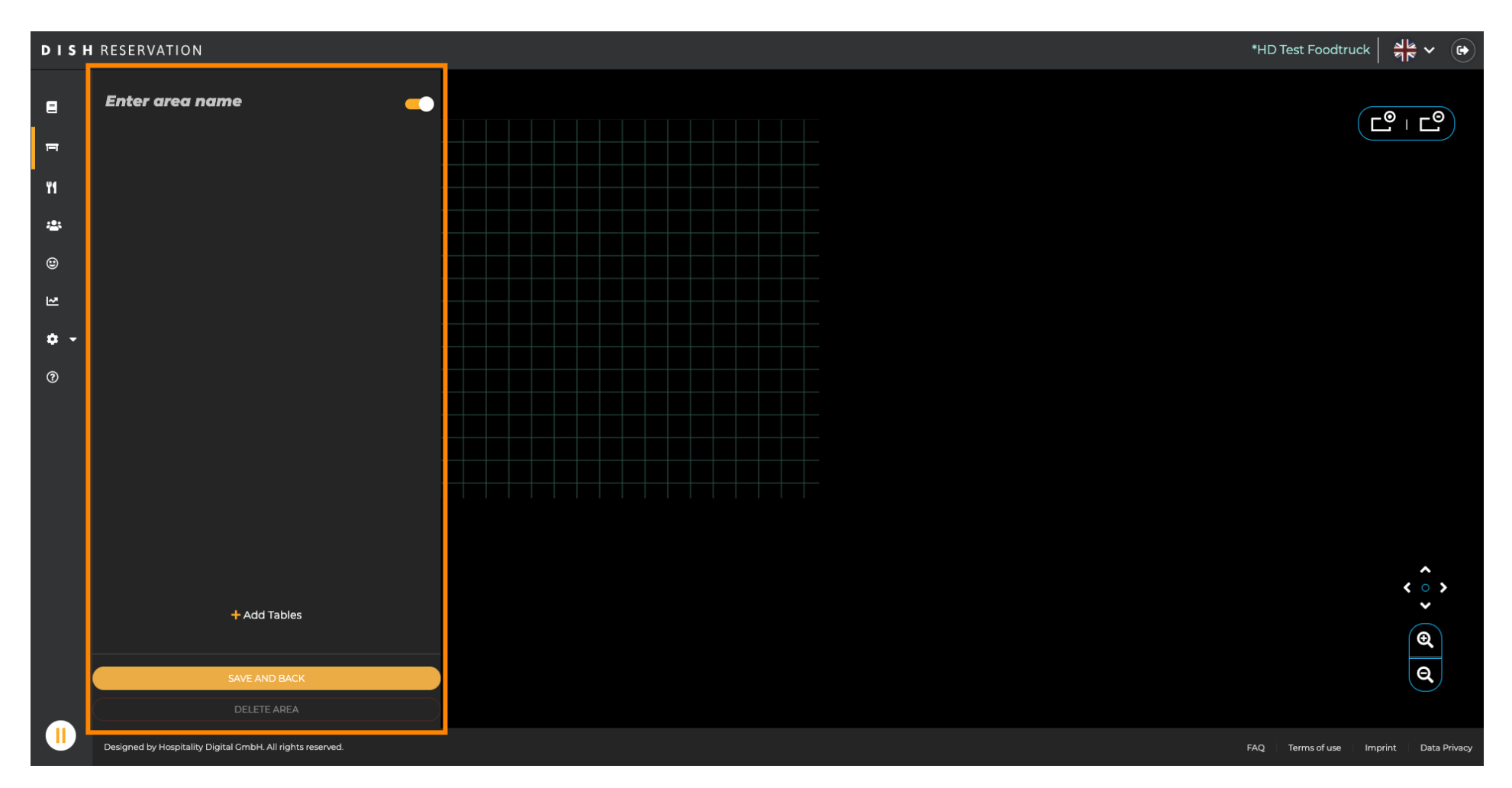